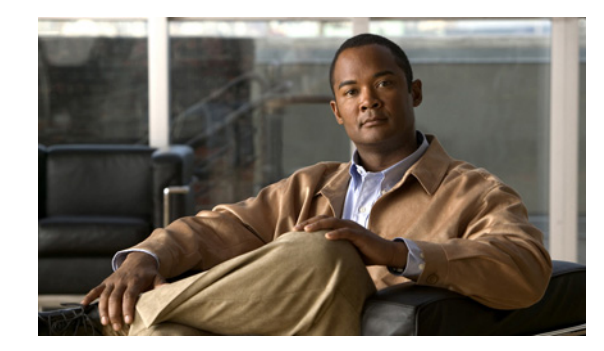

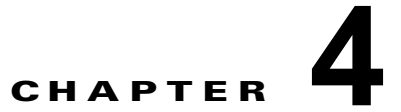

# ネットワーク アクセス マネージャの設定

この章では、ネットワーク アクセス マネージャ設定の概要について、ならびにユーザ ポリシーおよび ネットワーク プロファイルの追加と設定の手順について説明します。この章で説明する内容は、次の とおりです。

- 「概要」(P.4-1)
- 「ネットワーク アクセス マネージャのシステム要件」(P.4-2)
- 「ネットワーク アクセス マネージャの事前展開」(P.4-3)
- 「ネットワーク アクセス マネージャの停止と起動」(P.4-3)
- 「プロファイル エディタ」 (P.4-3)
- 「クライアントポリシーの設定」(P.4-5)
- 「認証ポリシーの設定」(P.4-7)
- 「ネットワークの設定」(P.4-9)
- 「ネットワーク セキュリティ レベルの定義」(P.4-12)
- 「ネットワーク接続タイプの定義」(P.4-17)
- 「ネットワークマシンまたはユーザ認証の定義」(P.4-19)
- 「ネットワーク クレデンシャルの定義」(P.4-26)
- 「マシンクレデンシャルの設定」(P.4-30)
- 「ネットワーク グループの定義」(P.4-32)

## 概要

ſ

ネットワーク アクセス マネージャは、企業ネットワーク管理者によって定められたポリシーに従って、 セキュアなレイヤ2ネットワークを提供するクライアント ソフトウェアです。ネットワーク アクセス マネージャは、最適なレイヤ2アクセス ネットワークを検出して選択し、有線およびワイヤレス ネッ トワークの両方へのアクセスに対するデバイス認証を実行します。ネットワーク アクセス マネージャ は、セキュアなアクセスに必要なユーザおよびデバイス アイデンティティならびにネットワーク アク セス プロトコルを管理します。管理者定義のポリシーに違反する接続をエンド ユーザが確立しないよ うに、インテリジェントに動作します。

AnyConnect Secure Mobility Client のネットワーク アクセス マネージャ コンポーネントは、次の主な 機能をサポートします。

- 有線(IEEE 802.3) およびワイヤレス(IEEE 802.11) ネットワーク アダプタ
- Windows マシン クレデンシャルを使用する Pre-login 認証

- Windows ログイン クレデンシャルを使用するシングル サインオン ユーザ認証
- 簡略で使いやすい IEEE 802.1X 設定
- IEEE MACsec 有線暗号化および企業ポリシー制御
- EAP 方式:
  - EAP-FAST、PEAP、EAP-TTLS、EAP-TLS、および LEAP (IEEE 802.3 有線のみの EAP-MD5、EAP-GTC、および EAP-MSCHAPv2)
- 内部 EAP 方式:
  - PEAP: EAP-GTC、EAP-MSCHAPv2、および EAP-TLS
  - EAP-TTLS: EAP-MD5 および EAP-MSCHAPv2 およびレガシー方式 (PAP、CHAP、 MSCHAP、および MSCHAPv2)
  - EAP-FAST: GTC、EAP-MSCHAPv2、および EAP-TLS
- 暗号化モード:
  - スタティック WEP (オープンまたは共有)、ダイナミック WEP、TKIP、および AES
- キー確立プロトコル:
  - WPA、WPA2/802.11i、および CCKM (IEEE 802.11 NIC カードに応じて選択)

(注) CCKM でサポートされるアダプタは、Windows XP 上の Cisco CB21AG のみです

- スマートカードが提供するクレデンシャル。AnyConnectは、次の環境のスマートカードをサポートします。
  - Windows XP、7、および Vista 上の Microsoft CAPI 1.0 および CAPI 2.0
  - Mac OS X (10.4 以降) でトークンされたキーチェーン

(注) AnyConnect は、Linux または PKCS #11 デバイス上のスマート カードをサポートしません。

## ネットワーク アクセス マネージャのシステム要件

ネットワーク アクセス マネージャ モジュールには、次が必要です。

• ASDM バージョン 6.4(0)104 以降

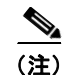

スタンドアロン ネットワーク アクセス マネージャ エディタは、ネットワーク アクセス マ ネージャ プロファイル設定の代替としてサポートされています。セキュリティ上の理由か ら、AnyConnect は、標準エディタで編集されたネットワーク アクセス マネージャ プロ ファイルは受け入れません。

- 次のオペレーティング システムがネットワーク アクセス マネージャをサポートしています。
  - Windows 7 (x86 (32 ビット) および x64 (64 ビット))
  - Windows Vista SP2 (x86 (32 ビット) および x64 (64 ビット))
  - Windows XP SP3 (x86 (32 ビット))

- Windows Server 2003 SP2 (x86 (32 ビット))

## ライセンスとアップグレード要件

AnyConnect ネットワーク アクセス マネージャは、無償でシスコの無線アクセス ポイント、ワイヤレ ス LAN コントローラ、スイッチ、および RADIUS サーバで使用できるようにライセンスされていま す。AnyConnect Essentials ライセンスまたは Premium ライセンスは必要ありません。関連するシスコ の装置では、現在の SmartNet 契約が必要です。

## ネットワーク アクセス マネージャの事前展開

ネットワーク アクセス マネージャを事前展開する場合、AnyConnect クライアントが ASA への初期接 続を確立する前に、ネットワーク アクセス マネージャをエンドポイントにインストールします。ネッ トワーク アクセス マネージャ モジュールをインストールする前に、AnyConnect Secure Mobility Client をエンドポイントにインストールする必要があります。AnyConnect Secure Mobility Client のイ ンストール手順については、「AnyConnect Secure Mobility Client の展開」(P.2-1)を参照してくださ い。

## ネットワーク アクセス マネージャの停止と起動

ローカル管理者特権を持つユーザが、ネットワーク アクセス マネージャを起動および停止できます。 ローカル管理者特権を持たないユーザは、プロファイル エディタの [認証(Authentication)]パネル で定義されるサービス パスワードを使用しないと、ネットワーク アクセス マネージャを起動および停 止できません。

## プロファイル エディタ

ネットワーク アクセス マネージャ プロファイル エディタは、設定プロファイルの作成と事前設定クラ イアント プロファイルの作成のために設計されました。この設定がエンドポイントで展開されると、 ネットワーク アクセス マネージャが管理面で定義されているエンド ユーザおよび認証ポリシーを適用 できるようになり、事前設定ネットワーク プロファイルをエンド ユーザが使用できるようになります。 プロファイル エディタを使用するには、プロファイルの設定を作成して保存し、設定をクライアント に配置します。AnyConnect には、ASDM 内にプロファイル エディタが含まれていますが、スタンド アロン バージョンも使用できます。プロファイル エディタの要件と展開手順については、第2章 「AnyConnect Secure Mobility Client の展開」を参照してください。

### 新しいプロファイルの追加

ſ

ネットワーク アクセス マネージャに新しいプロファイルを追加するには、次の手順を実行します。

- **ステップ1** ASDM ツールバーの [設定 (Configuration)] をクリックします。
- ステップ2 ナビゲーション領域の左端にある [リモートアクセス VPN (Remote Access VPN)]をクリックします。
- ステップ 3 [ネットワーク クライアント アクセス (Network Client Access)] をクリックします。

1

- ステップ 4 [AnyConnect クライアント プロファイル (AnyConnect Client Profile)] をクリックします。[プロ ファイル (profile)] ウィンドウが表示されます。
- **ステップ 5** [追加 (Add)]をクリックします。[AnyConnect クライアント プロファイルの追加 (Add AnyConnect Client Profile)]ウィンドウが表示されます (図 4-1 を参照)。

#### 図 4-1 [AnyConnect クライアント プロファイルの追加 (Add AnyConnect Client Profile)] ウィン ドウ

| 付 Add AnyConne                         | ect Client Profile                                                                               |
|----------------------------------------|--------------------------------------------------------------------------------------------------|
| Profile Name                           |                                                                                                  |
| Profile Usage                          | Network Access Manager                                                                           |
| Enter a device fi<br>automatically cro | ile path for an xml file, ie. disk0:/ac_profile. The file will be<br>eated if it does not exist. |
| Profile Location                       | disk0:/.nsp Browse Flash                                                                         |
|                                        | Upload                                                                                           |
| Group Policy                           | <unassigned></unassigned>                                                                        |
|                                        | Enable 'Always On VPN' for selected group                                                        |
|                                        |                                                                                                  |
|                                        | OK Cancel Help                                                                                   |

- ステップ6 プロファイル名を入力します。

(注) ネットワーク アクセス マネージャ プロファイルの作成にスタンドアロン プロファイル エディ タを使用している場合は、[プロファイル名 (Profile Name)]フィールドのエントリとして configuration.xml を使用する必要があります。プロファイル エディタは、このファイルを newConfigFiles ディレクトリにコピーします。このプロセスを開始するには、ユーザがネット ワーク アクセス マネージャを修復する必要があります。ネットワーク アクセス マネージャが 再起動されると、新しい設定ファイルが検証されてネットワーク アクセス マネージャ /system ディレクトリに移動されます。

- **ステップ7** [プロファイルの使用 (Profile Usage)]ドロップダウン リストから [ネットワーク アクセス マネー ジャ (Network Access Manager)]を選択して、[OK] をクリックします。
- **ステップ8** (任意) [プロファイル ロケーション (Profile Location)] パラメータに、XML ファイルのデバイス ファイル パスを確立します。
- **ステップ 9** (任意) ドロップダウン リストから AnyConnect グループ ポリシーを選択します。
- ステップ 10 [OK] をクリックします。

## クライアント ポリシーの設定

[クライアント ポリシー (Client Policy)] ウィンドウでは、クライアント ポリシー オプションを設定 できます (図 4-2を参照)。

| 図 4-2 | [クライアント ポリシー | -(Client Policy)] ウィンドウ | ל |
|-------|--------------|-------------------------|---|
|-------|--------------|-------------------------|---|

| 1                                                     |                                                                                                    |
|-------------------------------------------------------|----------------------------------------------------------------------------------------------------|
| k Access Manager ,<br>nt Policy<br>hentication Policy | Client Policy<br>Profile: Untitled                                                                                                    |
| works<br>work Groups                                  | Connection Settings<br>Default Connection Timeout (sec.) 40<br>Connection Attempt:<br>() Before user logon<br>Time to wait before allowing user to logon (sec.) 40<br>() After user logon<br>Mode        |
|                                                       | Manage Wi-Fi (wireless) Media     Manage Wi-Fi (wireless) Media     Default Association Timeout (sec.) 5     Manage Wired (802.3) Media     Manage Mobile Broadband (3G) Media     Z Enable Data Roaming |
|                                                       | End-user Control<br>Allow end-user to:<br>Disable Client<br>Display user groups<br>Specify a script or application to run when connected<br>Auto-connect                                                 |
|                                                       | Administrative Status           Service Operation           © Enable         ① Disable           ② Enable         ② Disable                                                                              |

次の4つのセクションで構成されます。

Γ

- 管理ステータス (Administrative Status)
  - [サービスオペレーション (Service Operation)]パラメータを使用すると、ネットワークアクセスマネージャ機能をオンまたはオフに切り替えられます。サービスをディセーブルにすることを選択した場合、ネットワークアクセスマネージャは、クライアント上のネットワーク接続を管理できません。
  - FIPS モードをオンまたはオフに切り替えられます。連邦情報処理標準(FIPS 104-2)は、米 国政府の標準で、暗号化モジュールのセキュリティ要件について定めています。FIPS モード をイネーブルにすると、ネットワーク アクセス マネージャは、政府の要件を満たす方法で暗 号化の処理を実行します。処理の通常の FIPS モードはディセーブルです。詳細については、 「FIPS と追加セキュリティのイネーブル化」(P.8-1)を参照してください。
- [接続の設定 (Connection Settings)]: ユーザ ログインの前または後にユーザ接続コンポーネント を使用したネットワークの試行をするかどうかを定義できます。

- [デフォルトの接続タイムアウト(Default Connection Timeout)]: ユーザが作成したネット ワークの接続タイムアウトパラメータとして使用する秒数を指定します。デフォルト値は、 40秒です。
- [ユーザ ログインの前(Before User Logon)]: Windows ユーザ ログイン手順が実行される前 に、ネットワーク アクセス マネージャがユーザ接続をすぐに試行するように指定します。 Windows ログイン手順には、ユーザ アカウント(Kerberos)認証、ユーザ GPO のロード、 および GPO ベースのログイン スクリプトの実行が含まれます。
- [ユーザ ログインまでの待機時間(Time to Wait Before Allowing User to Logon)]:ネット ワーク アクセス マネージャが完全なネットワーク接続を確立するまでに待機する最大秒数 (最悪のケース)を指定します。ネットワーク接続がこの時間内に確立できない場合、 Windows ログイン プロセスでユーザ ログインが続行されます。デフォルトは5秒です。

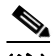

- (注) ネットワーク アクセス マネージャがワイヤレス接続を管理するように設定されている 場合、ワイヤレス接続の確立には時間が余計に必要なため、30 秒以上を使用すること を推奨します。DHCP 経由で IP アドレスを取得するために必要な時間も考慮する必要 があります。2 つ以上のネットワーク プロファイルが設定されている場合、2 つ以上の 接続試行に対応するように値を大きくできます。
- [ユーザ ログイン後(After User Logon)]: Windows ユーザ ログイン手順後に、ネットワー ク アクセス マネージャがユーザ接続を試行することを指定します。
- [メディア(Media)]: ネットワーク アクセス マネージャ クライアントによって制御されるメ ディア タイプが選択できます。
  - [Wi-Fi (ワイヤレス) メディアの管理 (Manage Wi-Fi (wireless) Media)]: WiFi メディアの 管理をイネーブルにします。任意で WPA/WPA2 ハンドシェイク検証もイネーブルにできま す。

IEEE 802.11i ワイヤレス ネットワーキング標準には、キー導出中に EAPOL キー データの送 信されたアクセス ポイントの RSN IE がビーコン/プローブ応答フレームにあるアクセス ポイ ントの RSN IE と一致することをサプリカントが検証する必要があることが定められていま す。WPA/WPA2 ハンドシェイクの検証をイネーブルにする場合は、デフォルト アソシエー ション タイムアウトを指定する必要があります。WPA/WPA2 ハンドシェイク設定の検証のイ ネーブル化をオフにすると、この検証手順は省略されます。

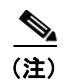

ただし、一部のアダプタでは、アクセスポイントの RSN IE を常に提供するわけでは ないため、認証試行に失敗し、クライアントが接続されません。

- [有線(IEEE 802.3) メディアの管理(Manage Wired (IEEE 802.3) Media)]: ネットワーク アクセス マネージャの有線メディアの管理をイネーブルにします。
- [エンドユーザの制御(End-user Control)]: ユーザの次の制御を決定できます。
  - [クライアントの無効化(Disable Client)]: AnyConnect UI を使用した有線およびワイヤレスメディアのネットワークアクセスマネージャによる管理をユーザがディセーブルまたはイネーブルにできます。
  - [ユーザ グループの表示 (Display User Groups)]:管理者定義のグループに対応しない場合 でも、ユーザが作成したグループ (CSSC 5.x から作成)を表示して、接続できるようにしま す。
  - [接続時に実行するスクリプトまたはアプリケーションの指定 (Specify a Script or Application To Run When Connected)]: ネットワークの接続時に実行するスクリプトまたはアプリケーションをユーザが指定できます。

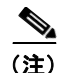

E) スクリプトの設定は、1つのユーザ設定ネットワークに固有であり、そのネットワークが接続状態になったときに実行するローカルファイル(.exe、.bat、または.cmd)をユーザが指定できます。競合を避けるために、スクリプト機能では、ユーザはユーザ定義のネットワークのスクリプトまたはアプリケーションの設定のみを実行でき、管理者定義のネットワークは実行できません。スクリプト機能では、スクリプトの実行に関して管理者ネットワークをユーザが変更できません。このため、ユーザは管理者ネットワークのインターフェイスを使用できません。また、ユーザにスクリプトの実行設定を許可しない場合、この機能はネットワークアクセスマネージャ GUI に表示されません。

- [自動接続(Auto-connect)]: 選択すると、ネットワーク アクセス マネージャは、ユーザが 選択する必要なく、自動的にネットワークに接続されます。デフォルトは自動接続です。

## 認証ポリシーの設定

このウィンドウでは、グローバルアソシエーションおよび認証ネットワークポリシーを定義できます。 これらのポリシーは、ユーザが作成できるすべてのネットワークに適用されます。ポリシーを使用する と、ユーザが GUI で作成できるネットワークのタイプが制限できます。いずれかのアソシエーション または認証モードをオンにしない場合、ユーザはネットワークを作成できません。モードのサブセット を選択すると、ユーザはこれらのタイプのネットワークを作成できますが、オフのタイプは作成できま せん。目的のアソシエーションまたは認証モードをそれぞれ選択するか、[すべて選択(Select All)] を選択します。

[ネットワーク アクセス マネージャ (Network Access Manager)] メニューから [認証ポリシー (Authentication Policy)] を選択すると、図 4-3 に示されているウィンドウが表示されます。

お客様の要件に応じて、セキュア モビリティ環境で異なる認証メカニズムが使用されますが、すべて のメカニズムが IEEE 802.1X、EAP、および RADIUS をサポートするプロトコルとして使用します。 これらのプロトコルでは、ワイヤレス LAN クライアントの認証成功に基づいたアクセス制御ができ、 またユーザがワイヤレス LAN ネットワークを認証することもできます。

このシステムでは、AAA のその他の要素(許可およびアカウンティング)も RADIUS および RADIUS アカウンティングを通じて通信するポリシーを通じて提供されています。

認証プロトコル選択のメカニズムは、現在のクライアント認証データベースと統合されています。セ キュアなワイヤレス LAN 展開では、ユーザが新しい認証システムを作成する必要はありません。

### EAP

ſ

EAP とは、認証プロトコルがそれを伝送するトランスポート プロトコルからデカップリングされてい ることの要件に対処する IEFT RFC のことです。このデカップリングによって、トランスポート プロ トコル (IEEE 802.1X、UDP、または RADIUS など) は、認証プロトコルを変更せずに、EAP プロト コルを伝送できます。

基本的な EAP プロトコルは、比較的単純で次の4 つのパケット タイプから構成されます。

 EAP 要求:オーセンティケータは、要求パケットをサプリカントに送信します。各要求には type フィールドがあり、要求されている内容を示します。これには、使用するサプリカント アイデン ティティや EAP タイプなどが含まれます。シーケンス番号により、オーセンティケータおよびピ アは、各 EAP 要求に対応する EAP 応答を一致できます。

1

- EAP 応答:サプリカントは、オーセンティケータに応答パケットを送信して、EAP 要求開始に一 致するシーケンス番号を使用します。EAP 応答のタイプは、通常 EAP 要求と一致しますが、応答 が NAK の場合は除きます。
- EAP success:オーセンティケータは、認証に成功すると、成功パケットをサプリカントに送信します。
- EAP failure:オーセンティケータは、認証に失敗すると、失敗パケットをサプリカントに送信します。

EAP を IEEE 802.11X システムで使用している場合、アクセス ポイントは EAP パススルー モードで 動作します。このモードでは、アクセス ポイントはコード、識別子、および長さのフィールドを確認 して、サプリカントから受信した EAP パケットを AAA サーバに転送します。オーセンティケータで AAA サーバから受信したパケットは、サプリカントに転送されます。

図 4-3 [認証ポリシー (Authentication Policy)] ウィンドウ

| & Networks       | Allow Association Modes      | Allowed Authentication Modes                        | _ |
|------------------|------------------------------|-----------------------------------------------------|---|
| X Network Groups | Select All (Personal)        | Select All Outer                                    |   |
|                  | Open (no encryption)         | EAP-FAST                                            |   |
|                  | V Open (Static WEP)          | EAP-GTC<br>EAP-MSCHAPv2                             |   |
|                  | Shared (WEP)                 | EAP-TLS                                             |   |
|                  | VPA Personal TKIP            | EAP-TLS                                             |   |
|                  | VPA Personal AES             | EAP-TTLS                                            |   |
|                  | WPA2 Personal TKIP           | EAP-MD5 V EAP-MSCHAPv2 V PAP (legacy) CHAP (legacy) |   |
|                  | WPA2 Personal AES            | MSCHAP (legacy)<br>MSCHAPv2 (legacy)                |   |
|                  | ☑ Select All (Enterprise)    | UEAP                                                |   |
|                  | Open (Dynamic (802. 1X) WEP) | V PEAP<br>EAP-GTC                                   |   |
|                  | WPA Enterprise TKIP          | EAP-MSCHAPv2                                        |   |
|                  | WPA Enterprise AES           | EAP-TLS                                             |   |
|                  | WPA2 Enterprise TKIP         | Allowed Wired Security                              |   |
|                  | WPA2 Enterprise AES          | ☑ Open (no encryption)                              |   |
|                  | CCKM Enterprise TKIP         | 🖉 802. 1x only                                      |   |
|                  | CCKM Enterprise AES          | V 802.1x with MacSec                                |   |
|                  |                              |                                                     |   |
|                  | CCKM Enterprise AES          | ☑ 802.1x with MacSec                                |   |

このページの各オプションの説明については、次を参照してください。

- 個人または企業アソシエーション モードについて:ネットワーク セキュリティ レベルの定義
- 許可された認証モードについて:ネットワークマシンまたはユーザ認証の定義
- 許可された有線セキュリティについて:ネットワーク接続タイプの定義

## ネットワークの設定

[ネットワーク(Networks)]ウィンドウでは、企業ユーザ向けに事前定義のネットワークを設定でき ます。すべてのグループで使用できるネットワークを設定する、または特定のネットワークで使用する グループを作成できます。

グループとは、基本的に、設定された接続(ネットワーク)の集合です。各設定された接続は、グルー プに属するか、すべてのグループのメンバである必要があります。

(注)

下位互換性を確保するため、Cisco Secure Services Client で展開された管理者作成のネットワークは、 SSID をブロードキャストしない非表示ネットワークとして扱われます。ユーザ ネットワークは、自身 の SSID をブロードキャストするネットワークとして扱われます。

新しいグループを作成できるのは管理者だけです。設定にグループが定義されていない場合、プロファ イル エディタによって自動生成グループが作成されます。自動生成グループには、管理者定義のグ ループに割り当てられていないネットワークが含まれます。クライアントは、アクティブ グループに 定義されている接続を使用してネットワーク接続の確立を試みます。[ネットワーク グループ (Network Groups)]ウィンドウの[ネットワークの作成 (Create networks)]オプションの設定に応じ て、エンド ユーザは、ユーザ ネットワークをアクティブ グループに追加するか、アクティブ グループ からユーザ ネットワークを削除できます。

定義されているネットワークは、リストの先頭にあるすべてのグループで使用できます。 globalNetworks内にあるネットワークを制御できるため、エンドユーザが接続できる企業ネットワー クを指定できます。これは、ユーザ定義のネットワーク内にある場合も同様です。管理者設定のネット ワークは、エンドユーザは削除できません。

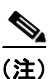

ſ

エンド ユーザは、ネットワークをグループに追加できますが、globalNetworks セクションにあるネットワークは除きます。これは、globalNetworks セクションにあるネットワークはすべてのグループに存在するためで、これらはプロファイル エディタを使用してのみ作成できます。

企業ネットワークの一般的なエンドユーザは、このクライアントを使用するためにグループの知識を 必要としないことに注意してください。アクティブ グループは、設定の最初のグループです。ただし、 1 つのグループのみが使用できる場合は、クライアントはアクティブ グループを認識せず、アクティブ グループを表示しません。一方で、複数のグループが存在する場合、UI にはアクティブ グループが選 択されたことを示すコンボ ボックスが表示されます。これにより、ユーザはアクティブ グループから の選択ができ、設定は再起動後も持続します。[ネットワーク グループ (Network Groups)]ウィンド ウの [ネットワークの作成 (Create networks)]オプションの設定に応じて、エンドユーザはグループ を使用せずに自身のネットワークを追加または削除できます。

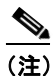

グループ選択は再起動後も持続して、ネットワークは修復されます(トレイ アイコンを右ク リックしながら [ネットワーク修復(Network Repair)]を選択して実行することにより)。 ネットワーク アクセス マネージャが修復されたか再起動された場合、ネットワーク アクセス マネージャは以前のアクティブ グループを使用して起動します。

[ネットワーク アクセス マネージャ(Network Access Manager)] メニューから [ネットワーク (Networks)]を選択すると、図 4-4 に示されているウィンドウが表示されます。

1

| Help                   |                            |                                    |        |        |  |
|------------------------|----------------------------|------------------------------------|--------|--------|--|
| Network Access Manager | Networks<br>Profile: Untit | led                                |        |        |  |
| Networks               | Network                    |                                    |        |        |  |
|                        | Name                       | Media Type                         | Group* |        |  |
|                        |                            |                                    |        | Add    |  |
|                        |                            |                                    |        | Edit   |  |
|                        |                            |                                    |        | Delete |  |
|                        |                            |                                    |        |        |  |
|                        |                            |                                    |        |        |  |
|                        |                            |                                    |        |        |  |
|                        |                            |                                    |        |        |  |
|                        |                            |                                    | •      |        |  |
|                        | * A network in gr          | oup 'Global' is a member of all or | ND5.   |        |  |
|                        | A networking.              |                                    |        |        |  |
|                        |                            |                                    |        |        |  |
|                        |                            |                                    |        |        |  |
|                        |                            |                                    |        |        |  |
|                        |                            |                                    |        |        |  |
|                        |                            |                                    |        |        |  |
|                        |                            |                                    |        |        |  |
|                        |                            |                                    |        |        |  |

図 4-4 [ネットワーク (Networks)] ウィンドウ

次のいずれかのアクションを選択します。

- [追加(Add)]をクリックし、新しいネットワークを作成します。新しいネットワークの作成を選 択する場合は、後のネットワークメディアタイプの定義の項の手順に従います。
- 変更するネットワークを選択して、[編集(Edit)]をクリックします。
- 削除するネットワークを選択して、[削除(Delete)]をクリックします。

## ネットワーク メディア タイプの定義

このウィンドウパネルでは、有線またはワイヤレスネットワークを作成または編集できます。設定は、 有線またはワイヤレスのいずれを選択するかにより異なります。図 4-5 に、Wi-Fiネットワークを選択 すると表示されるウィンドウを示します。この項では、有線とWi-Fiオプションの両方について説明し ます。

| Network Access Manager | Networks<br>Profile: Untitled                                                                                                    |                                                                                                    |                           |
|------------------------|----------------------------------------------------------------------------------------------------|----------------------------------------------------------------------------------------------------|---------------------------|
| Metwork Groups         | Name:<br>Group Membership<br>In group:<br>In all groups (Globa)<br>Choose Your Network Medi<br>Wired (802.3) Network<br>Select a wired networ<br>ethernet cable.<br>Wi-FI (wireless) Network<br>Select a WFI network<br>radio connection to a<br>SSID (max 32 chars)<br>Association Timeout<br>Common Settings<br>Script or application on eac<br>Connection Timeout (sec.) | (auto-generated) (auto-generated) (auto- | Media Tyr<br>Security Ler |
| -                      |                                                                                                    | Next Cancel                                                                                                    |                           |

図 4-5 [メディア タイプ(Media Type)] パネル

- ステップ1 [名前 (Name)]フィールドに、このネットワークに対して表示する名前を入力します。
- **ステップ2** (Wi-Fiのみ) [SSID] パラメータに、ワイヤレス ネットワークの SSID を入力します。
- **ステップ3** (Wi-Fiのみ) ネットワークが自身の SSID をブロードキャストしていない場合は、[非表示のネット ワーク (Hidden Network)]を選択します。

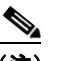

Γ

- (注) ネットワーク アクセス マネージャの選択アルゴリズムは、ネットワーク スキャン リストを活用するように最適化されます。自身の SSID をブロードキャストするネットワークの場合、 ネットワーク アクセス マネージャは、これらのネットワークがネットワーク スキャン リスト に表示されたときに、これらのネットワークとの接続のみを試行します。
- ステップ4 (Wi-Fiのみ) [アソシエーション タイムアウト (Association Timeout)] パラメータに、ネットワーク アクセス マネージャが使用可能なネットワークを再評価する前に特定のワイヤレス ネットワークとの アソシエーションを待機する期間を入力します。デフォルトのアソシエーション タイムアウトは 5 秒 です。
- **ステップ5** [共通設定 (Common Settings)] セクションでは、実行するファイルのパスおよびファイル名を入力するか、場所を参照して実行するファイルを選択します。

スクリプトおよびアプリケーションには、次が適用されます。

• .exe、.bat、または .cmd 拡張子のファイルが受け入れられます。

- ユーザは、管理者作成のネットワーク内で定義されているスクリプトまたはアプリケーションを変 更できません。
- プロファイルエディタを使用してパスおよびスクリプトまたはアプリケーションのファイル名の 指定のみができます。スクリプトまたはアプリケーションがユーザのマシンに存在しない場合は、 エラーメッセージが表示されます。スクリプトまたはアプリケーションがユーザのマシンに存在 しないこと、およびシステム管理者に問い合わせが必要なことがユーザに通知されます。
- アプリケーションがユーザのパスに存在する場合を除いて、実行するアプリケーションのフルパスを指定する必要があります。アプリケーションがユーザのパスに存在する場合は、アプリケーション名またはスクリプト名だけを指定できます。
- **ステップ6** [接続タイムアウト (Connection Timeout)]パラメータに、ネットワーク アクセス マネージャが別の ネットワークへの接続を試行する(接続モードが自動の場合)または別のアダプタを使用する前に、 ネットワーク接続の確立を待機する秒数を入力します。

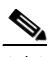

(注) スマートカード認証システムによっては、認証を完了するまでに 60 秒近くが必要です。スマートカードを使用するときは、[接続タイムアウト (Connection Timeout)]値を大きくする必要がある場合があります。

**ステップ7** [次へ(Next)] をクリックします。

## ネットワーク セキュリティ レベルの定義

有線またはワイヤレス ネットワークのセキュリティ レベル タイプを定義できます。[セキュリティ レベル (Security Level)]領域で、目的のネットワーク タイプを選択します。

- 認証有線ネットワークの使用:セキュアな企業有線ネットワークで推奨。
- オープンネットワークの使用:推奨されていないが、有線ネットワーク上のゲストアクセスで使用可能。
- 共有キーの使用:小規模オフィスやホームオフィスなどのワイヤレスネットワークで推奨。
- 認証 WiFi ネットワークの使用: セキュアな企業ワイヤレス ネットワークで推奨。

### 認証有線ネットワークの使用

セキュリティレベルに IEEE 802.1X 認証を使用する場合は、次の手順を実行します。

**ステップ1** [ネットワークの認証中(Authenticating Network)]を選択します。

- [ネットワークメディア タイプ (Network Media Type)]パネルで[有線 (802.3) ネットワーク (Wired (802.3) Network)]を必ず選択します (図 4-5 を参照)。
- ステップ2 ネットワーク設定に応じて IEEE 802.1X 設定を調整します。
  - [認証期間(秒)(authPeriod(sec.))]:認証が開始された場合、認証メッセージの間隔がこの時間 を超えるとサプリカントはタイムアウトします。認証を再度開始するには、サプリカントでオーセ ンティケータが必要です。

- [保持期間(秒)(heldPeriod(sec.))]:認証が失敗した場合、サプリカントはここで定義された時間だけ待機し、この時間を超えると別の認証が試行されます。
- [開始期間(秒)(startPeriod(sec.))]: EAPoL-Start を送信してオーセンティケータを使用して認証の試行を開始した後、サプリカントはこのタイマーで定義された時間だけオーセンティケータからの応答を待機します。この時間を超えると認証が再度開始されます(次の EAPoL-Start を送信するなど)。
- [最大開始(maxStart)]: EAPoL-Start を送信してオーセンティケータを使用してサプリカントが 認証を開始する回数です。この回数を超えるとサプリカントはオーセンティケータが存在しないと 見なします。これが発生した場合は、サプリカントはデータ トラフィックを許可します。

トント

単一の認証有線接続がオープンおよび認証ネットワークの両方と動作するように設定できます。これ は、[開始期間(startPeriod)]および[最大開始(maxStart)]を注意深く設定して、認証開始試行に 費やす合計時間がネットワーク接続タイマーよりも小さくなるようにします([開始期間(startPeriod)]x[最大開始(maxStart)]<ネットワーク接続タイマー)。

(注) このシナリオでは、ネットワーク接続タイマーを([開始期間(startPeriod)] x [最大開始(maxStart)]) 秒だけ大きくして、DHCP アドレスを取得してネットワーク接続を完了するために十分な時間をクライアントに与えます。

逆に、認証が成功した場合のみデータトラフィックを許可する管理者の場合は、[開始期間(startPeriod)]および[最大開始(maxStart)]を確認して、認証開始試行に費やす合計時間がネットワーク接続タイマーよりも大きくなるようにします([開始期間(startPeriod)]x[最大開始(maxStart)]>ネットワーク接続タイマー)。

- **ステップ3** 次のセキュリティレベルから選択します。
  - [キーの管理(Key Management)]: 有線ネットワークで使用するキー管理プロトコルを、ドロッ プダウン リストを使用して決定します。
    - [なし(None)]:キー管理プロトコルを使用しません。また、有線暗号化を実行しません。
    - [MKA]:サプリカントは、MACsec Key Agreement および暗号キーのネゴシエートを試行します。MACsecとは、MAC Layer Security のことで、有線ネットワークを介した MAC レイヤ暗号化を提供します。MACsecプロトコルは、暗号化を使用して MAC レベル フレームを保護する手段であり、MACsec Key Agreement (MKA) エンティティに依存して暗号キーをネゴシエートおよび配布します。

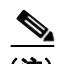

- (注) MACsec Key Agreement の定義の詳細については、IEEE-802.1X-Rev を参照してください。
   さい。また、MACsec 暗号化プロトコルの定義の詳細については、IEEE
   802.1AE-2006 を参照してください。
   さらに、利点と制限事項、機能の概要、設計上の考慮事項、展開、およびトラブルシューティングなどを含む MACsec の詳細については、
   http://www.cisco.com/en/US/prod/collateral/iosswrel/ps6537/ps6586/ps6638/deploy\_g
   uide\_c17-663760.html を参照してください。
- 暗号化

ſ

- [なし(None)]: データ トラフィックの整合性チェックは行われますが、暗号化はされません。
- [MACsec: AES-GCM-128]: データトラフィックは、AES-GCM-128を使用して暗号化されます。

- ステップ4 [ポート認証の例外ポリシー (Port Authentication Exception Policy)]を選択します。[ポート認証の例 外ポリシー (Port Authentication Exception Policy)]をイネーブルにすることで、IEEE 802.1X サプ リカントの認証プロセス中の動作を調整できます。ポートの例外がイネーブルではない場合、サプリカ ントは、既存の動作を続けて完全な設定が正常に完了すると(またはこの項で前に説明したように、 オーセンティケータからの応答を受信せずに[最大開始(maxStart)]の回数だけ認証が開始された後 で)ポートを開くことだけを行います。次のいずれかのオプションを選択します。
  - [認証前にデータ トラフィックを許可 (Allow data traffic before authentication)]: 選択すると、 この例外により認証試行の前にデータ トラフィックが許可されます。
  - [次の場合でも認証後にデータトラフィックを許可(Allow data traffic after authentication even if)]
    - [EAP で失敗(EAP Fails)]:選択すると、サプリカントは認証を試行します。しかし、認証 に失敗した場合、サプリカントは認証に失敗したにもかかわらず、データトラフィックを許 可します。
    - [EAP では成功したがキー管理で失敗(EAP succeeds but key management fails)]:選択する と、サプリカントはキーサーバとのキーのネゴシエートを試行しますが、何らかの理由によ りキーネゴシエーションに失敗した場合でもデータトラフィックを許可します。この設定は、 キー管理が設定されている場合のみ有効です。キー管理がなしに設定されている場合、この チェックボックスはグレー表示されます。

(注) MACsec は、ACS バージョン 5.1 以降および MACsec 対応スイッチを必要とします。ACS またはスイッチ設定については、『Catalyst 3750-X and 3560-X Switch Software Configuration Guide』を参照してください。

### オープン ネットワークの使用

オープン ネットワークは、認証や暗号化を使用しません。オープン(非セキュア)ネットワークを作 成するには、次の手順を実行します。

- ステップ1 [セキュリティレベル (Security Level)]パネルから[ネットワークを開く (Open Network)]を選択 します。この選択肢では、最もセキュリティレベルの低いネットワークが提供されます。これは、ゲ ストアクセス ワイヤレス ネットワークに推奨されています。
- **ステップ2** [次へ (Next)]をクリックします。
- **ステップ3** 接続タイプを決定します。「ネットワーク接続タイプの定義」(P.4-17)を参照してください。

### 共有キーの使用

Wi-Fi ネットワークは、エンドステーションとネットワーク アクセス ポイント間のデータを暗号化す るときに使用するための、暗号キーを導出するために共有キーを使用することがあります。共有キーが WPA または WPA2 Personal とともに使用される場合、この設定では、小規模オフィスやホーム オ フィスに適した中 レベルのセキュリティ クラスを提供します。

1

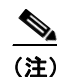

この設定は、企業ワイヤレス ネットワークでは推奨されません。

Γ

セキュリティレベルに共有キー ネットワークを指定する場合は、次の手順を実行します。

- **ステップ1** [共有キーネットワーク(Shared Key Network)]を選択します。
- ステップ2 [セキュリティレベル (Security Level)]ウィンドウで [次へ (Next)]をクリックします。
- **ステップ3** [ユーザ接続(User Connection)]または[マシン接続(Machine Connection)]を指定します。詳細に ついては、「ネットワーク接続タイプの定義」(P.4-17)を参照してください。
- **ステップ 4** [次へ (Next)]をクリックします。[共有キー (Shared Key)]パネルが表示されます (図 4-6 を参照)。

| 🗞 AnyConnect Profile Editor - Ne                                   | twork Access Manager                          |        |       |             |                                                            |
|--------------------------------------------------------------------|-----------------------------------------------|--------|-------|-------------|------------------------------------------------------------|
| File Help                                                          |                                               |        |       |             |                                                            |
| Network Access Manager                                             | Networks<br>Profile: Untitled                 |        |       |             |                                                            |
| - 24 Authentication Policy<br>- 26 Networks<br>- 27 Network Groups | Shared Key<br>Shared Key Type:<br>Shared Key: | WEP    | •]    | Hobit WEP - | Media Type<br>Security Leve<br>Connection Ty<br>Shared Key |
|                                                                    |                                               |        |       |             |                                                            |
|                                                                    |                                               |        |       |             | E                                                          |
|                                                                    |                                               |        |       |             |                                                            |
|                                                                    |                                               | Done   | ancel |             |                                                            |
|                                                                    | 201                                           | 🚺 Help |       |             |                                                            |

図 4-6 [共有キー (Shared Key)]パネル

- **ステップ5** [共有キー タイプ (Shared Key Type)]: 共有キー タイプを定める共有キー アソシエーション モード を指定します。次の選択肢があります。
  - [WEP]: スタティック WEP 暗号化を使用するレガシー IEEE 802.11 オープンシステム アソシエー ション。
  - [共有 (Shared])]: レガシー IEEE 802.11 共有キー アソシエーション。
  - [WPA/WPA2-パーソナル (WPA/WPA2-Personal)]: Wi-Fi セキュリティ プロトコル。パスフ レーズ事前共有キー (PSK) から暗号キーを導出します。

1

- ステップ6 レガシー IEEE 802.11 WEP または共有キーを選択する場合は、40 ビット、64 ビット、104 ビット、または 128 ビットを選択します。40 または 64 ビットの WEP キーは、5 個の ASCII 文字または 10 桁の 16 進数である必要があります。104 または 128 ビットの WEP キーは、13 個の ASCII 文字または 26 桁の 16 進数である必要があります。
- ステップ7 WPA または WPA2 Personal を選択する場合は、使用する暗号化タイプ(TKIP/AES)を選択してから 共有キーを入力します。入力するキーは、8 ~ 63 個の ASCII 文字またはちょうど 64 桁の 16 進数であ る必要があります。共有キーが ASCII 文字で構成されている場合は、[ASCII] を選択します。共有 キーに 64 桁の 16 進数が含まれている場合は、[16 進数(Hexadecimal)]を選択します。

### 認証 WiFi ネットワークの使用

[ネットワークの認証中(Authenticating Network)] を選択すると、IEEE 802.1X および EAP に基づいたセキュアなワイヤレス ネットワークを作成できます。

セキュリティレベルに認証ネットワークを指定する場合は、次の手順を実行します(図 4-7 を参照)。

| work Access Manager                                   | Networks                                                                                                    |                                             |
|-------------------------------------------------------|----------------------------------------------------------------------------------------------------|---------------------------------------------|
| Client Policy                                         | Profile: Untitled                                                                                                    |                                             |
| Authentication Policy<br>Interworks<br>Network Groups | Security Level         Open Network         Open networks have no security, and are open to anybody within range. This is the least secure type of network.         Shared Key Network         Shared Key Network         Shared Key Network         Shared Key Network         Authenticating Network         Authenticating Network         Base Network         Base Network | Media Type<br>Security Lew<br>Connection Ty |
|                                                       | Next Cancel                                                                                                    |                                             |
|                                                       |                                                                                                    |                                             |

### 図 4-7 認証ネットワーク セキュリティ レベル

**ステップ1** [ネットワークの認証中(Authenticating Network)]を選択します。

- **ステップ2** 大半のネットワークでデフォルト値が機能するはずですが、必要に応じて環境に合わせて IEEE 802.1X 設定を実行することもできます。
  - [認証期間(秒)(authPeriod(sec.))]:認証が開始された場合、認証メッセージの間隔がこの時間 を超えるとサプリカントはタイムアウトします。認証を再度開始するには、サプリカントでオーセ ンティケータが必要です。デフォルトは 30 秒です。
  - [保持期間(秒)(heldPeriod(sec.))]:認証が失敗した場合、サプリカントはここで定義された時間だけ待機し、この時間を超えると別の認証が試行されます。デフォルトは 60 秒です。
  - [開始期間(秒)(startPeriod(sec.))]: EAPoL-Start を送信してオーセンティケータを使用して認証の試行を開始した後、サプリカントはこのタイマーで定義された時間だけオーセンティケータからの応答を待機します。この時間を超えると認証が再度開始されます(次の EAPoL-Start を送信するなど)。デフォルトは 30 秒です。
  - [最大開始(maxStart)]: EAPoL-Start を送信してオーセンティケータを使用してサプリカントが 認証を開始する連続回数です(オーセンティケータからの応答を受信せずに)。この回数を超える とサプリカントはオーセンティケータが存在しないと見なします。これが発生した場合は、サプリ カントはデータトラフィックを許可します。デフォルトは3回です。

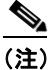

ſ

このセクションでは、オーセンティケータがクライアント サプリカントに EAP アイデンティ ティ要求を送信すると認証が開始します。

ステップ3 [アソシエーションモード(Association Mode)]には、使用するワイヤレスセキュリティタイプを指定します。

## ネットワーク接続タイプの定義

[接続タイプ (Connection Type)]パネルでは、ネットワーク接続タイプの選択およびこのネットワークを使用した接続試行を許可するときの指定(図 4-8 を参照)ができます。[マシン接続(Machine Connection)]オプションでは、接続にマシン接続タイプを定義します。マシン接続はいつでも使用できますが、通常は接続にユーザクレデンシャルが不要な場合に常に使用します。[ユーザ接続(User Connection)]オプションでは、接続にユーザ接続タイプを定義します。ユーザは、PC へのログイン試行開始した後にだけ接続を確立できます。必須ではありませんが、ユーザ接続では通常ログイン済みのユーザのクレデンシャルを接続の確立に使用します。

マシンおよびユーザ ネットワークは、マシン部分およびユーザ部分から構成されていますが、マシン 部分はユーザが PC にログインしていないときにだけ有効です。設定は 2 つの部分に対して同じです が、マシン接続の認証タイプおよびクレデンシャルは、ユーザ接続の認証タイプおよびクレデンシャル と異なる場合があります。

 [マシン接続(Machine Connection)]: ユーザがログオフしていてユーザ クレデンシャルが使用 できないときでも、エンド ステーションがネットワークにログインする必要がある場合は、この オプションを選択します。このオプションは、ユーザがアクセスできるようになる前に、ドメイン に接続するため、また GPO および他のアップデートをネットワークから取得するために通常は使 用されます。

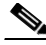

- (注) VPN Start Before Login (SBL) を期待どおりに機能させるには、ユーザが VPN の開始を 試行するときにネットワーク接続が存在する必要があることを考慮する必要があります。 ネットワーク アクセス マネージャがインストールされている場合、マシン接続を展開し て、適切な接続を確実に使用できるようにする必要があります。
- [ユーザ接続(User Connection)]:マシン接続が不要な場合は、このオプションを選択します。 ユーザ接続では、ユーザが PC へのログイン試行を開始した後でネットワークが使用できるように なります。ユーザがその後ログオフすると、ネットワーク接続は終了します。ただし、ユーザロ グオフ後も接続を拡張するように接続が設定されている場合は除きます。

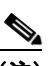

- (注) [クライアントポリシー接続(Client Policy Connection)]設定では、ネットワークアクセスマネージャによってユーザがログインしていると見なすかどうかを決定します(「クライアントポリシーの設定」(P.4-5)を参照)。[接続の設定(Connection Settings)]が[ユーザログインの前に接続を試行(Attempt connection before use logon)]に設定されている場合、ネットワークアクセスマネージャは、ユーザが入力したクレデンシャルを使用して実際のログイン前にネットワーク接続の確立を試みます。[接続の設定(Connection Settings)]が[ユーザログインの後に接続を試行(Attempt connection after use logon)]に設定されている場合、ネットワークアクセスマネージャは、ユーザが実際にログインするまで待機してからネットワーク接続を確立します。
- [マシンおよびユーザ接続(Machine and User Connection)]:[マシン接続(Machine Connection)]を使用していてユーザがログインしていないとき、および[ユーザ接続(User Connection)]を使用していてユーザがログインしているときにネットワークに PC を常時接続するには、このオプションを選択します。

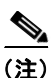

オープンおよび共有キー ネットワークの場合は、[マシンおよびユーザ接続 (Machine and User Connection)] オプションは使用できません。

I

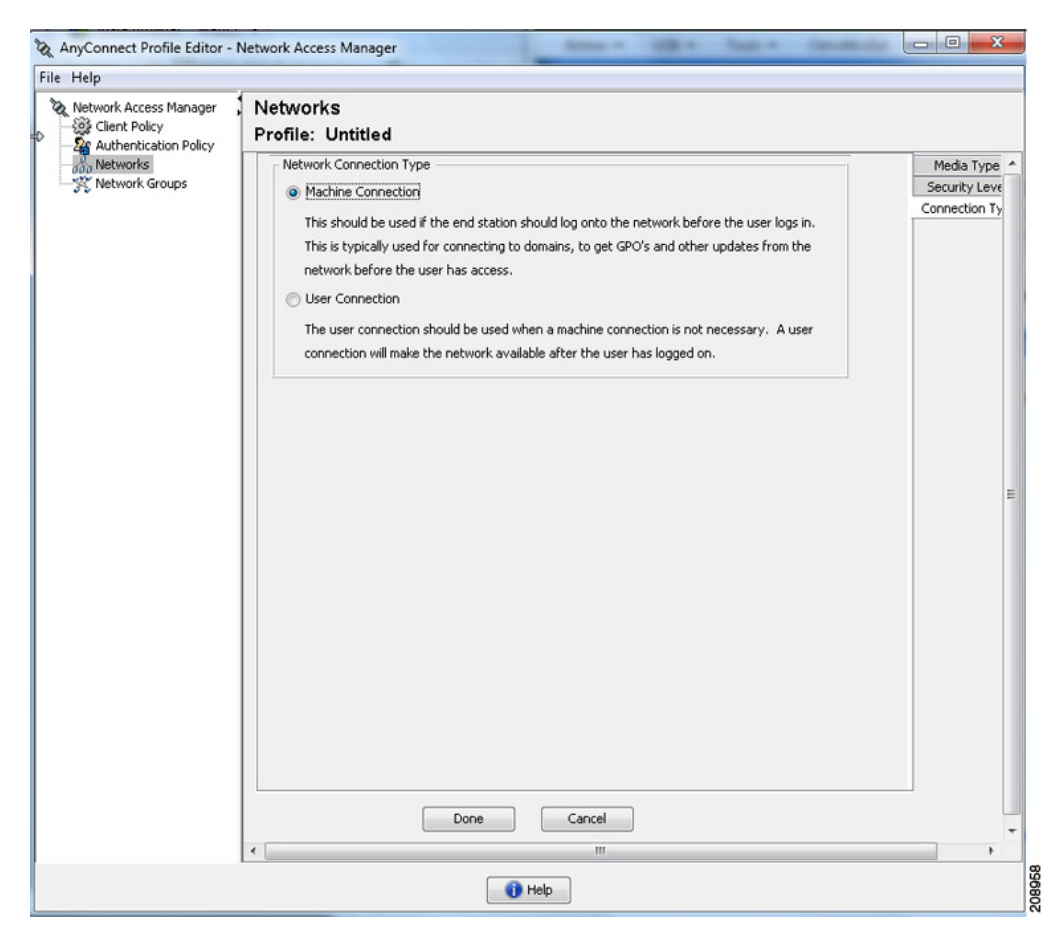

#### 図 4-8 [ネットワーク接続タイプ(Network Connection Type)] パネル

## ネットワーク マシンまたはユーザ認証の定義

[マシン認証(Machine Authentication)]または[ユーザ認証(User Authentication)]パネルを使用すると、マシンまたはユーザ(図 4-9 を参照)の認証方式を選択できます。認証方式を指定すると、ウィンドウの中心が選択した方式に適応して、EAP-TLS、EAP-TTLS、EAP-FAST、PEAP、またはEAP-GTC に関する詳細を指定するように要求されます。

接続がネットワーク コンピュータのネットワーク アクセス マネージャによって管理されている最中 に、ネットワーク コンピュータにリモート アクセスする方法の詳細については、「Windows Remote Desktop の使用」(P.C-7)を参照してください。ここでは、マシン、ユーザ、またはマシンおよびユー ザ認証を使用したネットワーク プロファイルについて説明しています。

1

#### 図 4-9 [マシン認証(Machine Authentication)] または [ユーザ認証(User Authentication)] パ ネル

| lelp                   |                        |                |               |
|------------------------|------------------------|----------------|---------------|
| Network Alvess Manager | Networks               |                |               |
| Authentication Policy  | Profile: Untitled      |                |               |
| Networks               | EAP Methods            |                | Media Type    |
| Network droups         | LEAP                   | O PEAP         | Security Leve |
|                        | C EAP-TLS              | C EAP-FAST     | Machine Auth  |
|                        |                        | 0              | Credentials   |
|                        | C EAP-TTLS             |                | User Auth     |
|                        | Extend user connection | beyond log off | Credentials   |
|                        |                        |                |               |
|                        |                        |                |               |
|                        |                        |                |               |
|                        |                        |                |               |
|                        |                        |                |               |
|                        |                        |                |               |
|                        |                        |                |               |
|                        |                        |                |               |
|                        |                        |                |               |
|                        |                        |                |               |
|                        |                        |                |               |
|                        |                        |                |               |
|                        |                        |                |               |
|                        |                        |                |               |
|                        |                        |                |               |
|                        |                        |                |               |
|                        |                        |                |               |
|                        |                        |                |               |
|                        |                        |                |               |
|                        |                        |                |               |
|                        | N                      | lext Cancel    |               |
|                        |                        |                |               |
|                        |                        |                |               |

<u>》</u> (注)

MACsec をイネーブルにした場合は、PEAP、EAP-TLS、または EAP-FAST などの MSK キー導出を サポートする EAP 方式を必ず選択します。

EAP のオプションを選択した場合は、追加設定が必要です。

- EAP-GTC:「EAP-GTCの設定」(P.4-21)を参照してください
- EAP-TLS: 「EAP-TLS の設定」(P.4-21)を参照してください。
- EAP-TTLS:「EAP-TTLSの設定」(P.4-22)を参照してください。
- PEAP:「PEAP オプションの設定」(P.4-23)を参照してください。
- EAP-FAST:「EAP-FASTの設定」(P.4-24)を参照してください。

### EAP-GTC の設定

EAP-GTC は、単純なユーザ名とパスワード認証に基づく EAP 認証方式です。チャレンジ/レスポンス 方式を使用せずに、ユーザ名とパスワードの両方がクリア テキストで渡されます。EAP 方式は、トン ネリング EAP 方式の内部で使用(次のトンネリング EAP 方式を参照)、または OTP(トークン)を使 用する場合に推奨されます。

EAP-GTC は、相互認証を提供しません。クライアント認証だけを行うため、不正なサーバがユーザの クレデンシャルを取得する可能性があります。相互認証が必要な場合、EAP-GTC は、サーバ認証を提 供するトンネリング EAP 方式の内部で使用されます。

キー関連情報は EAP-GTC によって提供されないため、MACsec ではこの方式を使用できません。さらなるトラフィック暗号化のためにキー関連情報が必要な場合、EAP-GTC は、キー関連情報(および必要に応じて内部および外部の EAP 方式の暗号化バインド)を提供するトンネリング EAP 方式の内部 で使用されます。

パスワード ソース オプションには、次の2つがあります。

- [パスワードを使用した認証(Authenticate using a Password)]: 正しく保護されている有線環境 にのみ適しています
- [トークンを使用した認証(Authenticate using a Token)]: トークン コードのライフタイムが短い (通常約 10 秒)ため、または OTP であるため、より高いセキュリティを備えています

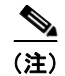

ネットワーク アクセス マネージャ、オーセンティケータ、または EAP-GTC プロトコルの いずれもパスワードとトークン コード間を区別できません。これらのオプションは、ネッ トワーク アクセス マネージャ内のクレデンシャルのライフタイムにのみ影響を与えます。 パスワードは、ログアウトまでかそれ以降も記憶できますが、トークン コードは記憶でき ません(認証ごとにユーザがトークン コードの入力を求められるため)。

パスワードが認証に使用される場合、ハッシュ化(または不可逆的に暗号化された)パス ワードを使用するデータベースに対しての認証でこのプロトコルを使用できます。これは、 パスワードがオーセンティケータにクリア テキストで渡されるためです。この方式は、 データベースがリークしている可能性がある場合に推奨されます。

### EAP-TLS の設定

EAP-Transport Layer Security (EAP-TLS) は、TLS プロトコル (RFC 2246) に基づく IEEE 802.1X EAP 認証アルゴリズムです。TLS は、X.509 デジタル証明書に基づく相互認証を使用します。 EAP-TLS メッセージ交換は、相互認証、暗号スイート ネゴシエーション、キー交換、クライアントと認証サーバ間の検証、およびトラフィック暗号化に使用できるキー関連情報を提供します。

次のリストに、EAP-TLS クライアント証明書が有線およびワイヤレス接続に強固な認証を提供できる 主な理由を示します。

- 通常、ユーザが介入することなく認証が自動で実行される。
- ユーザ パスワードに依存しない。
- デジタル証明書が強固な認証保護を提供する。
- メッセージ交換が公開キー暗号化により保護される。
- ディクショナリ攻撃の被害を受けにくい。
- 認証プロセスにより、データ暗号化および署名のための相互決定されたキーが生成される。 EAP-TLSには、次の2つのオプションが含まれています。

- 「サーバ証明書の検証(Validate Server Certificate)]:サーバ証明書の検証をイネーブルにします。
- [高速な再接続の有効化(Enable Fast Reconnect)]: TLS セッション再開をイネーブルにします。 これにより、TLS セッションデータがクライアントとサーバの両方で保持されている限り、短縮 化した TLS ハンドシェイクを使用することによってはるかに高速な再認証ができます。

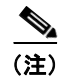

[スマート カード使用時には無効化(Disable when using a Smart Card)]オプションは、 マシン認証では使用できません。

(注)

Windows Vista および Windows 7 では、ユーザがログインするまでスマート カードのサポートは使用 できません。

### EAP-TTLS の設定

EAP-Tunneled Transport Layer Security (EAP-TTLS) は、EAP-TLS 機能を拡張する 2 フェーズのプ ロトコルです。フェーズ 1 では、完全な TLS セッションを実行して、フェーズ 2 で使用するセッショ ン キーを導出して、サーバとクライアント間で属性を安全にトンネリングします。フェーズ 2 中には、 多数のさまざまなメカニズムを使用する追加認証の実行にトンネリングされた属性を使用できます。

ネットワーク アクセス マネージャは、EAP-TTLS 認証中に使用する内部および外部方式の暗号化バイ ンドをサポートしません。暗号化バインドが必要な場合は、EAP-FAST を使用する必要があります。 暗号化バインドは、クレデンシャルを知らなくても攻撃者がユーザの接続をハイジャックできる中間者 攻撃の特殊クラスからの保護を提供します。

フェーズ2で使用できる認証メカニズムには、次のプロトコルが含まれます。

 PAP (パスワード認証プロトコル): ピアが双方向ハンドシェイクを使用してそのアイデンティ ティを証明する単純な方式を提供します。ID/パスワードペアは、認証が認められるか失敗するま で、ピアからオーセンティケータに繰り返し送信されます。相互認証が必要な場合は、EAP-TTLS を設定して、フェーズ1でサーバの証明書を検証する必要があります。

パスワードがオーセンティケータに渡されるため、ハッシュ化(または不可逆的に暗号化された) パスワードを使用するデータベースに対しての認証でこのプロトコルを使用できます。この方式 は、データベースがリークしている可能性がある場合に推奨されます。

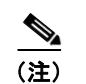

EAP-TTLS PAP は、トークンおよび OTP ベースの認証で使用できます。

- CHAP (チャレンジ ハンドシェイク認証プロトコル): スリーウェイ ハンドシェイクを使用してピアのアイデンティティを検証します。相互認証が必要な場合は、EAP-TTLS を設定して、フェーズ1でサーバの証明書を検証してください。このチャレンジ/レスポンス方式を使用する場合、オーセンティケータのデータベースにクリア テキスト パスワードを保存する必要があります。
- MS-CHAP (Microsoft CHAP): スリーウェイ ハンドシェイクを使用してピアのアイデンティティ を検証します。相互認証が必要な場合は、EAP-TTLS を設定して、フェーズ1でサーバの証明書 を検証してください。パスワードの NT-hash に基づいてこのチャレンジ/レスポンス方式を使用し て、オーセンティケータのデータベースにクリア テキスト パスワード、または最低でもパスワー ドの NT-hash のいずれかを保存しておく必要があります。
- MS-CHAPv2:応答パケット内にピア チャレンジおよび成功パケット内にオーセンティケータ応答を含めることによって、ピア間の相互認証を提供します。サーバの前に、クライアントが認証されます。(ディクショナリ攻撃を防ぐために)サーバをクライアントの前に認証する必要がある場

合、EAP-TTLS を設定してフェーズ1でサーバの証明書を検証する必要があります。パスワード の NT-hash に基づいてこのチャレンジ/レスポンス方式を使用して、オーセンティケータのデータ ベースにクリア テキスト パスワード、または最低でもパスワードの NT-hash のいずれかを保存し ておく必要があります。

- EAP: 次の EAP 方式が使用できます。
  - EAP-MD5(EAP-Message Digest 5): スリーウェイ ハンドシェイクを使用してピアのアイデ ンティティを検証します(CHAPと類似)。このチャレンジ/レスポンス方式を使用する場合、 オーセンティケータのデータベースにクリア テキスト パスワードを保存する必要があります。
  - EAP-MSCHAPv2: スリーウェイ ハンドシェイクを使用してピアのアイデンティティを確認 します。サーバの前に、クライアントが認証されます。(ディクショナリ攻撃の防止のためな どで)サーバをクライアントの前に認証する必要がある場合、EAP-TTLSを設定してフェー ズ1でサーバの証明書を検証する必要があります。パスワードのNT-hashに基づいてこのチャ レンジ/レスポンス方式を使用して、オーセンティケータのデータベースにクリア テキスト パ スワード、または最低でもパスワードのNT-hash のいずれかを保存しておく必要があります。
- EAP-TTLS 設定
  - [サーバ ID の検証(Validate Server Identity)]: サーバ証明書の検証をイネーブルにします。
  - [高速な再接続の有効化(Enable Fast Reconnect)]: 内部認証が省略されたかどうか、または オーセンティケータによって制御されているかどうかに関係なく、外部 TLS セッション再開 のみをイネーブルにします。

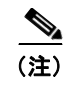

[スマート カード使用時には無効化(Disable when using a Smart Card)]オプション は、マシン認証では使用できません。Windows Vista および Windows 7 では、ユーザ がログインするまでスマート カードのサポートは使用できません。

[内部方式(Inner Methods)]: TLS トンネルが作成された後で内部方式の使用を指定します。

### PEAP オプションの設定

Protected EAP (PEAP) は、トンネリング TLS ベースの EAP 方式です。PEAP は、内部認証方式の暗 号化に対するクライアント認証の前に、サーバ認証に TLS を使用します。内部認証は、信頼される暗 号保護されたトンネル内部で実行され、証明書、トークン、およびパスワードを含む、さまざまな内部 認証方式をサポートします。ネットワーク アクセス マネージャは、PEAP 認証中に使用する内部およ び外部方式の暗号化バインドをサポートしません。暗号化バインドが必要な場合は、EAP-FAST を使 用する必要があります。暗号化バインドは、クレデンシャルを知らなくても攻撃者がユーザの接続をハ イジャックできる中間者攻撃の特殊クラスからの保護を提供します。

PEAP は、次のサービスを提供することによって EAP 方式を保護します。

- EAP パケットに対する TLS トンネル作成
- メッセージ認証
- メッセージの暗号化
- クライアントに対するサーバの認証

次の認証方法を使用できます。

• パスワード

ſ

 EAP-MSCHAPv2: スリーウェイ ハンドシェイクを使用してピアのアイデンティティを確認 します。サーバの前に、クライアントが認証されます。(ディクショナリ攻撃の防止のためな どで)サーバをクライアントの前に認証する必要がある場合、PEAP を設定してサーバの証明 書を検証する必要があります。パスワードの NT-hash に基づいてこのチャレンジ/レスポンス 方式を使用して、オーセンティケータのデータベースにクリア テキスト パスワード、または 最低でもパスワードの NT-hash のいずれかを保存しておく必要があります。

- EAP-GTC (EAP Generic Token Card): ユーザ名とパスワードを伝送するために EAP エンベ ロープを定義します。相互認証が必要な場合は、PEAP を設定してサーバの証明書を検証する 必要があります。パスワードがクリア テキストでオーセンティケータに渡されるため、ハッ シュ化(または不可逆的に暗号化された)パスワードを使用するデータベースに対しての認証 でこのプロトコルを使用できます。この方式は、データベースがリークしている可能性がある 場合に推奨されます。
- トークン
  - EAP-GTC: トークン コードまたは OTP を伝送するために EAP エンベロープを定義します。
- 証明書
  - EAP-TLS:ユーザ証明書を伝送するために EAP エンベロープを定義します。中間者攻撃(有効なユーザの接続のハイジャック)を避けるため、同じオーセンティケータに対する認証用に PEAP (EAP-TLS)および EAP-TLS プロファイルを混在させないことを推奨します。その設定に応じて、オーセンティケータを設定する必要があります(プレーンおよびトンネリングされた EAP-TLS の両方をイネーブルにしない)。
- PEAP 設定
  - [サーバ ID の検証(Validate Server Identity)]: サーバ証明書の検証をイネーブルにします。
  - [高速な再接続の有効化(Enable Fast Reconnect)]:外部 TLS セッション再開のみをイネー ブルにします。オーセンティケータは、内部オーセンティケータを省略するかどうかを制御し ます。
- [スマート カード使用時には無効化 (Disable when using a Smart Card)] および [トークンと EAP GTC を使用した認証 (Authenticate using a Token and EAP GTC)]オプションは、マシン認証では使用できません。
- [クレデンシャル ソースに基づく内部方式(Inner methods based on Credentials Source)]: パス ワードまたは証明書を使用する認証が選択できます。
  - [パスワードを使用した認証(Authenticate using a Password)]: [EAP-MSCHAPv2] または [EAP-GTC]
  - [EAP-TLS、証明書を使用(EAP-TLS, using Certificate)]
  - [トークンと EAP GTC を使用した認証(Authenticate using a Token and EAP GTC)]

(注) Windows Vista および Windows 7 では、ユーザがログインするまでスマート カードのサポート は使用できません。

### EAP-FAST の設定

EAP-FAST は、IEEE 802.1X 認証タイプで、柔軟性があり、展開や管理も容易です。EAP-FAST は、 さまざまなユーザおよびパスワード データベース タイプ、サーバ主導のパスワードの失効と変更、お よびデジタル証明書(任意)をサポートします。

EAP-FAST は、証明書を使用せず、ディクショナリ攻撃からの保護を提供する IEEE 802.1X EAP タイプを展開するお客様向けに開発されました。

EAP-FAST は、TLS メッセージを EAP 内にカプセル化します。また、次の 3 つのプロトコル フェーズから構成されます。

- Authenticated Diffie-Hellman Protocol (ADHP) を使用して Protected Access Credential (PAC) と呼ばれる共有秘密クレデンシャルを持つクライアントをプロビジョニングするプロビジョニング フェーズ。
- 2. トンネルの確立に PAC を使用するトンネル確立フェーズ。
- 認証サーバでユーザのクレデンシャル(トークン、ユーザ名/パスワード、またはデジタル証明書) を認証する認証フェーズ。

他の2つのトンネリング EAP 方式とは異なり、EAP-FAST は内部および外部方式間に暗号化バインド を提供して、攻撃者が有効なユーザの接続をハイジャックする特殊な中間者攻撃を防止します。

[EAP-FAST 設定(EAP-FAST Settings)]パネルでは、EAP-FAST 設定ができます。

- EAP-FAST 設定(EAP-FAST Settings)
  - [サーバ ID の検証(Validate Server Identity)]: サーバ証明書の検証をイネーブルにします。 これをイネーブルにすると、管理ユーティリティに2つの追加のダイアログが導入されて、 ネットワーク アクセス マネージャ プロファイル エディタのタスク リストに[証明書 (Certificate)]パネルがさらに追加されます。
  - [高速な再接続の有効化(Enable Fast Reconnect)]:セッション再開をイネーブルにします。 EAP-FAST で認証セッションをレジュームする2つのメカニズムには、内部認証を再開する ユーザ認可 PAC、また短縮化した外部 TLS ハンドシェイクができる TLS セッション再開が含 まれます。この[高速な再接続の有効化(Enable Fast Reconnect)]パラメータは、両方のメ カニズムをイネーブルまたはディセーブルにします。オーセンティケータがいずれを使用する かを決定します。

(注)

マシン PAC は、短縮化した TLS ハンドシェイクを提供し、内部認証を省きます。この制御は、PAC パラメータのイネーブル/ディセーブルによって処理されます。

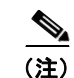

Windows Vista および Windows 7 では、ユーザがログインするまでスマート カードの サポートは使用できません。

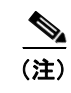

ſ

[スマート カード使用時には無効化 (Disable when using a Smart Card)]オプション は、マシンでは使用できません。

- [クレデンシャル ソースに基づく内部方式(Inner methods based on Credentials Source)]: パス ワードまたは証明書を使用する認証ができます。
  - 「パスワードを使用した認証(Authenticate using a Password)]: [EAP-MSCHAPv2] または [EAP-GTC] EAP-MSCHAPv2 は、相互認証を提供しますが、サーバを認証する前にクライア ントを認証します。サーバを最初に認証する相互認証を使用する場合は、EAP-FAST を認証 付きプロビジョニングのみに設定して、サーバの証明書を検証します。パスワードの NT-hash に基づいてこのチャレンジ/レスポンス方式を使用して、EAP-MSCHAPv2 を使用する場合 は、オーセンティケータのデータベースにクリア テキスト パスワード、または最低でもパス ワードの NT-hash のいずれかを保存しておく必要があります。パスワードが EAP-GTC 内で クリア テキストでオーセンティケータに渡されるため、ハッシュ化(または不可逆的に暗号 化された)パスワードを使用するデータベースに対しての認証でこのプロトコルを使用できま す。この方式は、データベースがリークしている可能性がある場合に推奨されます。

パスワード ベースの内部方式を使用している場合、Protected Access Credential (PAC)を使用する追加オプションが適用されます。認証されていない PAC プロビジョニングを許可する か許可しないかを選択します。

- [証明書を使用した認証(Authenticate using a certificate)]: 証明書を使用する認証に対しての基準を、要求された場合にクライアント証明書を暗号化しないで送信、トンネル内でのみクライアント証明書を送信、またはトンネル内で EAP-TLS を使用してクライアント証明書を送 信から決定します。
- [トークンと EAP GTC を使用した認証(Authenticate using a Token and EAP GTC)]
- [PAC の使用(Use PACs)]: EAP-FAST 認証での PAC の使用を指定できます。PAC は、ネット ワーク認証を最適化するためにクライアントに配布されるクレデンシャルです。

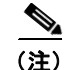

EAP-FAST では大半の認証サーバが PAC を使用するため、通常は PAC オプションを 使用します。このオプションを削除する前に、認証サーバが EAP-FAST で PAC を使 用しないことを確認します。使用する場合は、クライアントの認証試行が失敗します。 認証サーバが認証された PAC プロビジョニングをサポートする場合は、認証されてい ないプロビジョニングをディセーブルにすることを推奨します。認証されていないプ ロビジョニングはサーバの証明書を検証しないため、不正なオーセンティケータが ディクショナリ攻撃を開始できます。

1 つ以上の特定の PAC ファイルを配布と認証のために手動で指定するには、[PAC ファイル (PAC Files)]パネルを選択して、[追加(Add)]をクリックします。リストから PAC ファイ ルを削除するには、PAC ファイルを強調表示して、[削除(Remove)]をクリックします。

[パスワード保護 (Password protected)]: PAC がパスワード保護でエクスポートされた場合 は、[パスワード保護 (Password protected)]チェックボックスをオンにして、PAC が暗号化 したファイルのパスワードと一致するパスワードを入力します。

## ネットワーク クレデンシャルの定義

[ネットワーク クレデンシャル (Network Credentials)]では、ユーザまたはマシン クレデンシャルを 確立して、信頼サーバの検証規則が確立できます。

- ユーザクレデンシャルの設定
- マシンクレデンシャルの設定
- 信頼サーバの検証規則の設定

### ユーザ クレデンシャルの設定

[クレデンシャル(Credentials)]パネルでは、目的のクレデンシャルを関連付けられたネットワーク (図 4-10 を参照)の認証で使用するために指定できます。

Γ

| ss Manager , Networks                |                                  |               |
|--------------------------------------|----------------------------------|---------------|
| ation Policy Profile: Untitled       |                                  |               |
| User Identity                        |                                  | Media Type    |
| iroups Unprotected Identity Pattern: | anonymous                        | Security Leve |
| Detected to be Detected              |                                  | Connection Ty |
| Protected Identity Pattern:          | [username]                       | Machine Auth  |
|                                      |                                  | Credentials   |
| - User Credentials                   |                                  | User Auth     |
| Use Single Sign On Credentials       |                                  | Credentials   |
| Sise single sign on credentials      |                                  |               |
| Use Static Credentials               |                                  |               |
| Certificate:                         | During                           |               |
|                                      | browse                           |               |
| Prompt for Credentials               |                                  |               |
| Remember Forever                     |                                  |               |
| Remember while User                  | is Logged On                     |               |
| Never Remember                       |                                  |               |
|                                      |                                  |               |
|                                      |                                  |               |
| Certificate Sources                  | Remember Smart Card Pin          |               |
| Smart Card or OS certificates        | Remember Forever                 |               |
| Smart Card certificates only         | Remember while User is Logged On |               |
|                                      | Never Remember                   |               |
|                                      | 0                                |               |
|                                      |                                  |               |
|                                      |                                  |               |
|                                      |                                  |               |
|                                      |                                  |               |
|                                      |                                  |               |
|                                      |                                  |               |
| Nevt                                 | Capcel                           | l             |
| Hox                                  | Carta                            |               |
| •                                    | III                              | •             |

#### 図 4-10 [ユーザ クレデンシャル(User Credentials)]パネル

- ステップ1 [保護されたアイデンティティ パターン (Protected Identity Pattern)] でユーザ アイデンティティを特定する必要があります。ネットワーク アクセス マネージャでは、次のアイデンティティ プレースホル ダのパターンがサポートされます。
  - [ユーザ名 (username)]: ユーザ名を指定します。ユーザが username@domain または domain/username を入力した場合、ドメインの部分は削除されます。
  - [未加工 (raw)]: ユーザの入力のとおりにユーザ名を指定します。
  - [ドメイン (domain)]: ユーザの PC のドメインを指定します。

ユーザ接続の場合に、[ユーザ名 (username)]および[ドメイン (domain)] プレースホルダが使用さ れたときは、常に次の条件が適用されます。

認証にクライアント証明書を使用する場合は、[ユーザ名(username)]と[パスワード(password)]のプレースホルダ値はさまざまな X509 証明書プロパティから取得されます。プロパティは最初の一致に応じて次の順序で解析されます。たとえば、ユーザ認証のアイデンティティが userA@cisco.com(ユーザ名=userA、ドメイン=cisco.com)、マシン認証のアイデンティティが hostA.cisco.com(ユーザ名=hostA、ドメイン=cisco.com)の場合、次のプロパティが解析さ

れます。

ユーザ証明書に基づいた認証:

- SubjectAlternativeName: UPN = <u>userA@cisco.com</u>
- Subject = .../CN=userA@cisco.com/...
- Subject = <u>userA@cisco.com</u>
- Subject = .../CN=userA/DC=cisco.com/...
- Subject = userA (no domain)

マシン証明書に基づいた認証:

- SubjectAlternativeName: DNS = hostA.cisco.com
- Subject = .../DC=hostA.cisco.com/...
- Subject = .../CN=hostA.cisco.com/...
- Subject = hostA.cisco.com
- クレデンシャル ソースがエンド ユーザの場合、プレースホルダの値はユーザが入力する情報から 取得されます。
- クレデンシャルがオペレーティングシステムから取得された場合、プレースホルダの値はログイン情報から取得されます。
- クレデンシャルがスタティックの場合は、プレースホルダを使用しないでください。

まだネゴシエートされていないセッションでは、整合性保護または認証なしで、暗号化されていないア イデンティティ要求および応答が発生します。これらのセッションは、スヌーピングおよびパケット変 更の対象になります。典型的な保護されていないアイデンティティのパターンは次のとおりです。

- anonymous@[ドメイン (domain)]: 値がクリア テキストで送信されるときに、ユーザ アイデン ティティを隠すために、トンネリングされた方式内でよく使用されます。実際のユーザ アイデン ティティは、保護されたアイデンティティとして、内部方式で提供されます。
- [ユーザ名 (username)]@[ドメイン (domain)]:トンネリングされていない方式の場合

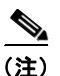

E) 保護されていないアイデンティティはクリア テキストで送信されます。最初のクリア テキスト アイデンティティ要求または応答が改ざんされた場合は、TLS セッションが確立されるとサーバがアイデンティティを検証できないことを検出することがあります。たとえば、ユーザ ID が無効であるか、または EAP サーバが処理する領域内にない場合があります。

保護されたアイデンティティは、異なる方法でクリア テキスト アイデンティティを表します。userID をスヌーピングから保護するために、クリア テキスト アイデンティティは、認証要求の正しい領域へ のルーティングをイネーブルにするために必要な情報のみを指定する場合があります。典型的な保護さ れているアイデンティティのパターンは次のとおりです。

- [ユーザ名 (username) ]@[ドメイン (domain)]
- ユーザのアイデンティティとして使用する実際の文字列(プレースホルダなし)

EAP カンバセーションには、複数の EAP 認証方式が含まれ、その各認証で要求されるアイデンティ ティが異なる場合があります(マシン認証の次にユーザ認証が行われるなど)。たとえば、ピアでは最 初に nouser@cisco.com のアイデンティティを要求して認証要求を cisco.com EAP サーバにルーティン グする場合があります。しかし、いったん TLS セッションがネゴシエートされると、そのピアは johndoe@cisco.com のアイデンティティを要求する場合があります。そのため、ユーザのアイデン ティティにより保護が提供される場合でも、カンバセーションがローカル認証サーバで終端しない限 り、宛先領域は必ずしも一致しません。

- **ステップ2** 次のユーザクレデンシャル情報をさらに提供します。
  - [シングル サイン オン クレデンシャルの使用(Use Single Sign On Credentials)]: クレデンシャルをオペレーティング システムのログイン情報から取得します。ログイン クレデンシャルが失敗 すると、ネットワーク アクセス マネージャは一時的に(次のログインまで)切り替わり、ユーザ に GUI でクレデンシャルの入力を求めます。
  - [スタティック クレデンシャルの使用 (Use Static Credentials)]: ユーザ クレデンシャルをこのプ ロファイル エディタが提供するネットワーク プロファイルから取得します。スタティック クレデ ンシャルが失敗すると、ネットワーク アクセス マネージャは、新しい設定がロードされるまでク レデンシャルを再度使用しません。
  - [クレデンシャルのプロンプト(Prompt for Credentials)]: クレデンシャルを次に指定されたとおりに AnyConnect GUI を使用してエンド ユーザから取得します。
    - 「永久に記憶(Remember Forever)]: クレデンシャルは永久に記憶されます。記憶されたクレデンシャルが失敗すると、ユーザはクレデンシャルの入力を再度求められます。クレデンシャルはファイルに保存され、ローカルマシンパスワードを使用して暗号化されます。
    - [ユーザのログイン中は記憶(Remember while User is Logged On)]: クレデンシャルはユー ザがログオフするまで記憶されます。記憶されたクレデンシャルが失敗すると、ユーザはクレ デンシャルの入力を再度求められます。
    - [記憶しない(Never Remember)]: クレデンシャルは一切記憶されません。ネットワークア クセスマネージャは、認証のためにクレデンシャル情報が必要なたびに、ユーザに入力を求 めます。
- ステップ3 証明書が要求されたときに、認証のためにいずれの証明書ソースを使用するかを決定します。
  - [スマートカードまたは OS の証明書(Smart Card or OS certificates)]: ネットワーク アクセス マネージャは、OS の証明書ストアまたはスマートカードで検出される証明書を使用します。
  - [スマートカードの証明書のみ (Smart Card certificates only)]: ネットワーク アクセス マネー ジャは、スマート カードで検出される証明書のみを使用します。
- ステップ4 [スマートカードの PIN の記憶(Remember Smart Card Pin)]パラメータでは、ネットワーク アクセスマネージャがスマートカードから証明書を取得するために使用した PIN を記憶する期間を決定します。使用できるオプションについては、ステップ2を参照してください。

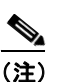

ſ

PIN は、証明書自体よりも長く保存されることは決してありません。

## マシン クレデンシャルの設定

[クレデンシャル (Credentials)]パネルでは、目的のマシン クレデンシャル (図 4-11 を参照)を指定 できます。

図 4-11 マシン クレデンシャル

| Help                   |                                                                                                    |                 |               |
|------------------------|----------------------------------------------------------------------------------------------------|-----------------|---------------|
| Network Access Manager | Networks<br>Profile: Untitled                                                                                                    |                 |               |
| A Networks             | Machine Identity                                                                                                    |                 | Media Type    |
| 🔆 Network Groups       | Unprotected Identity Pattern:                                                                                                    | host/anonymous  | Security Leve |
|                        | Dub did dub Dub                                                                                                    |                 | Connection Ty |
|                        | Protected Identity Pattern:                                                                                                    | host/[username] | Machine Auth  |
|                        |                                                                                                    |                 | Credentials   |
|                        | Machine Credentials                                                                                                    |                 | User Auth     |
|                        | Output Description State (State State S |                 | Credentials   |
|                        |                                                                                                    |                 |               |
|                        | Use Static Credentials                                                                                                    |                 |               |
|                        | Certificate:                                                                                                    | Browse          |               |
|                        |                                                                                                    |                 |               |
|                        | 1                                                                                                    |                 |               |
|                        |                                                                                                    |                 |               |
|                        |                                                                                                    |                 |               |
|                        |                                                                                                    |                 |               |
|                        |                                                                                                    |                 |               |
|                        |                                                                                                    |                 |               |
|                        |                                                                                                    |                 |               |
|                        |                                                                                                    |                 |               |
|                        |                                                                                                    |                 |               |
|                        |                                                                                                    |                 |               |
|                        |                                                                                                    |                 |               |
|                        |                                                                                                    |                 |               |
|                        |                                                                                                    |                 |               |
|                        |                                                                                                    |                 |               |
|                        |                                                                                                    |                 |               |
|                        |                                                                                                    |                 |               |
|                        |                                                                                                    |                 |               |
|                        |                                                                                                    |                 |               |
|                        |                                                                                                    |                 |               |
|                        |                                                                                                    |                 |               |
|                        | Next                                                                                                    | Cancel          |               |
|                        | 1                                                                                                    | III             |               |
|                        |                                                                                                    |                 |               |

- **ステップ1** [保護されたアイデンティティ パターン(Protected Identity Pattern)] でマシン アイデンティティを特定する必要があります。ネットワーク アクセス マネージャでは、次のアイデンティティ プレースホル ダのパターンがサポートされます。
  - [ユーザ名 (username)]: ユーザ名を指定します。ユーザが username@domain または domain\username を入力した場合、ドメインの部分は削除されます。
  - [未加工(raw)]: ユーザの入力のとおりにユーザ名を指定します。

マシン接続の場合に、[ユーザ名 (username)]および[ドメイン (domain)]プレースホルダが使用さ れたときは、常に次の条件が適用されます。

認証にクライアント証明書を使用する場合は、[ユーザ名(username)]と[パスワード(password)]のプレースホルダ値はさまざまな X509 証明書プロパティから取得されます。プロパティは最初の一致に応じて次の順序で解析されます。たとえば、ユーザ認証のアイデンティティが userA@cisco.com(ユーザ名=userA、ドメイン=cisco.com)、マシン認証のアイデンティティが hostA.cisco.com(ユーザ名=hostA、ドメイン=cisco.com)の場合、次のプロパティが解析されます。

ユーザ証明書に基づいた認証:

- SubjectAlternativeName: UPN = <u>userA@cisco.com</u>
- Subject = .../CN=userA@cisco.com/...
- Subject = <u>userA@cisco.com</u>
- Subject = .../CN=userA/DC=cisco.com/...
- Subject = userA (no domain)

マシン証明書に基づいた認証:

- SubjectAlternativeName: DNS = hostA.cisco.com
- Subject = .../DC=hostA.cisco.com/...
- Subject = .../CN=hostA.cisco.com/...
- Subject = hostA.cisco.com
- クライアント証明書が認証に使用されない場合、クレデンシャルはオペレーティングシステムから取得されて、「ユーザ名(username)]プレースホルダは割り当てられたマシン名を表します。

まだネゴシエートされていないセッションでは、整合性保護または認証なしで、暗号化されていないア イデンティティ要求および応答が発生します。これらのセッションは、スヌーピングおよびパケット変 更の対象になります。典型的な保護されていないマシン アイデンティティのパターンは次のとおりで す。

- host/anonymous@[ドメイン (domain)]
- マシンのアイデンティティとして送信する実際の文字列(プレースホルダなし)

保護されたアイデンティティは、異なる方法でクリア テキスト アイデンティティを表します。userID をスヌーピングから保護するために、クリア テキスト アイデンティティは、認証要求の正しい領域へ のルーティングをイネーブルにするために必要な情報のみを指定する場合があります。典型的な保護さ れているマシン アイデンティティのパターンは次のとおりです。

- host/[ユーザ名 (username)]@[ドメイン (domain)]
- マシンのアイデンティティとして使用する実際の文字列(プレースホルダなし)

EAP カンバセーションには、複数の EAP 認証方式が含まれ、その各認証で要求されるアイデンティ ティが異なる場合があります(マシン認証の次にユーザ認証が行われるなど)。たとえば、ピアでは最 初に nouser@cisco.com のアイデンティティを要求して認証要求を cisco.com EAP サーバにルーティン グする場合があります。しかし、いったん TLS セッションがネゴシエートされると、そのピアは johndoe@cisco.com のアイデンティティを要求する場合があります。そのため、ユーザのアイデン ティティにより保護が提供される場合でも、カンバセーションがローカル認証サーバで終端しない限 り、宛先領域は必ずしも一致しません。

- **ステップ 2** 次のマシン クレデンシャル情報をさらに提供します。
  - [マシン クレデンシャルの使用 (Use Machine Credentials)]: クレデンシャルをオペレーティン グ システムから取得します。

 [スタティック クレデンシャルの使用(Use Static Credentials)]: スタティック クレデンシャルの 使用を選択する場合、展開ファイルで送信する実際のスタティック パスワードを指定できます。 スタティック クレデンシャルは、証明書ベースの認証には適用されません。

### 信頼サーバの検証規則の設定

[サーバ ID の検証(Validate Server Identity)]オプションが[EAP] 方式に設定されている場合、[証明書(Certificate)]パネルがイネーブルになって証明書サーバまたは認証局に対する検証規則を設定できます。検証の結果によって、証明書サーバまたは認証局が信頼されるかどうかが決定されます。

証明書サーバの検証規則を定義するには、次の手順を実行します。

- **ステップ1** オプション設定が[証明書フィールド(Certificate Field)]および[一致(Match)]カラムに表示され たときに、ドロップダウン矢印をクリックし、目的の設定を強調表示します。
- **ステップ2** [値(Value)]フィールドに、値を入力します。
- **ステップ3** 規則の下で [追加(Add)]をクリックします。
- **ステップ 4** [信頼された機関の認証(Certificate Trusted Authority)]の部分で、次のいずれかのオプションを選択 します。
  - [OS にインストールされた任意のルート証明機関を信頼(Trust any Root Certificate Authority (CA) Installed on the OS)]: 選択すると、ローカル マシンまたは証明書ストアのみがサーバの証 明書チェーン検証の対象になります。
  - [ルート証明機関(CA)を含める(Include Root Certificate Authority (CA) Certificates)]

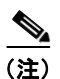

[ルート証明機関 (CA)を含める (Include Root Certificate Authority (CA) Certificates)] を選択した場合は、[追加 (Add)]をクリックして CA 証明書を設定にインポートする必 要があります。

## ネットワーク グループの定義

[ネットワーク グループ(Network Groups)]パネルでは、ネットワーク接続を特定のグループに割り 当てられます(図 4-12 を参照)。接続をグループに分類することにより、次の複数の利点がもたらされ ます。

- 接続の確立試行時のユーザエクスペリエンスの向上。複数の非表示ネットワークが設定された場合、接続が正常に確立するまで、クライアントは非表示ネットワークのリストを定義された順序で順を追って調べます。このような場合に、接続を確立するために必要な時間を大幅に短縮するためにグループが使用されます。
- 設定された接続の管理の簡略化。この利点により、企業内で複数の役割を持つ(または同じ領域に 頻繁にアクセスする)ユーザがグループ内のネットワークを調整して選択可能なネットワークのリ ストを管理しやすくする場合に、管理者ネットワークをユーザネットワークから分離できます。

配布パッケージの一部として定義されたネットワークはロックされています。これは、ユーザが設定を 編集することや、ネットワーク プロファイルを削除することを防止するためです。

1

Γ

ネットワークをグローバルに定義できます。グローバルに定義すると、ネットワークは[グローバル ネットワーク(Global Networks)]セクションに表示されます。このセクションは、有線とワイヤレ スネットワーク タイプの間で分割されます。このタイプのネットワークに対してのみソート順序編集 を実行できます。

すべての非グローバル ネットワークは、グループ内に存在する必要があります。ネットワークが追加 されていない場合、事前に定義されているデフォルト グループに追加されます。

| 図 4-12 「ネットワーク グループ(Network Groups) | 1ウィンドウ |
|-------------------------------------|--------|
|-------------------------------------|--------|

| Client Policy<br>Authentication Policy<br>Networks<br>Network Groups | Profile: Untitled           |             |               |               |  |
|----------------------------------------------------------------------|-----------------------------|-------------|---------------|---------------|--|
|                                                                      | Group:                      |             |               |               |  |
|                                                                      | (auto-generated)            | Delete      | New           |               |  |
|                                                                      | Allow end-user to:          | te Networks |               |               |  |
|                                                                      | See :                       | scan list   |               |               |  |
|                                                                      | Network Order               |             |               |               |  |
|                                                                      | Global Networks             |             |               |               |  |
|                                                                      | Wired:                      |             |               |               |  |
|                                                                      | wired                       |             |               |               |  |
|                                                                      |                             |             |               |               |  |
|                                                                      |                             | Down        |               |               |  |
|                                                                      | Wireless:                   | _           |               |               |  |
|                                                                      |                             | _           |               |               |  |
|                                                                      |                             | Up          |               |               |  |
|                                                                      |                             | Down        |               |               |  |
|                                                                      |                             |             |               |               |  |
|                                                                      | Other Networks in Cauto-ger | verated)    | Available Net | vorks         |  |
|                                                                      | Wired:                      |             | Wired:        |               |  |
|                                                                      |                             |             | Name          | Current Group |  |
|                                                                      |                             | Up          | Name          | Carrone Group |  |
|                                                                      |                             | Down        |               |               |  |
|                                                                      |                             |             |               |               |  |
|                                                                      | Wireless:                   |             | Wireless:     | Wireless:     |  |
|                                                                      |                             |             | Name          | Current Group |  |
|                                                                      |                             | Up          |               |               |  |
|                                                                      |                             | Down        |               |               |  |
|                                                                      |                             |             |               |               |  |

- **ステップ1** ドロップダウン リストから選択して、[グループ(Group)]を選択します。
- ステップ2 [ネットワークの作成 (Create networks)]を選択して、エンドユーザがこのグループ内にネットワークを作成できるようにします。これをオフにした場合、展開されたときにネットワークアクセスマネージャはこのグループからユーザ作成ネットワークをすべて削除します。これにより、ユーザがネットワーク設定を別のグループに再入力する必要が生じることがあります。

1

ステップ3 [スキャンリストの表示 (See scan list)]を選択して、AnyConnect GUI を使用してグループがアク ティブ グループとして選択されたときに、エンド ユーザがスキャン リストを表示できるようにしま す。または、このチェックボックスをオフにして、ユーザによるスキャン リストの表示を制限します。 たとえば、ユーザが近くのデバイスに誤って接続することを防ぐ必要がある場合に、スキャン リスト へのアクセスを制限します。

> <u>》</u> (注)

これらの設定は、グループごとに適用されます。

ステップ4 右矢印 [>] および左矢印 [<] を使用して、[グループ(Group)]ドロップダウン リストから選択したグ ループに対してネットワークを挿入または削除します。ネットワークが現在のグループから移動された 場合は、デフォルト グループに配置されます。デフォルト グループを編集する場合、デフォルト グ ループからネットワークを移動できません([>] ボタンを使用)。

- (注) 指定のネットワーク内で、各ネットワークの表示名は一意である必要があります。このため、 1 つのグループには同じ表示名を持つ2つ以上のネットワークを含められません。
- ステップ5 [上(Up)]および[下(Down)]矢印を使用してグループ内のネットワークの優先順位を変更します。